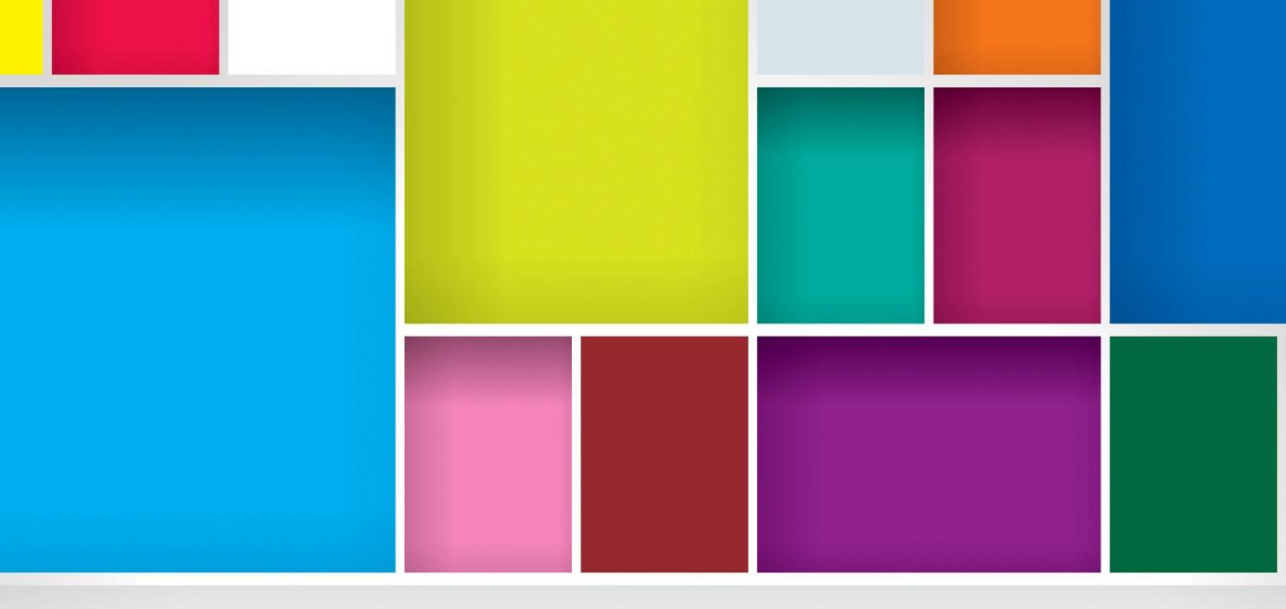

## مرجع کاربردی CorelDRAW X 7 مولف:

مهسا شعباني ايشكاء

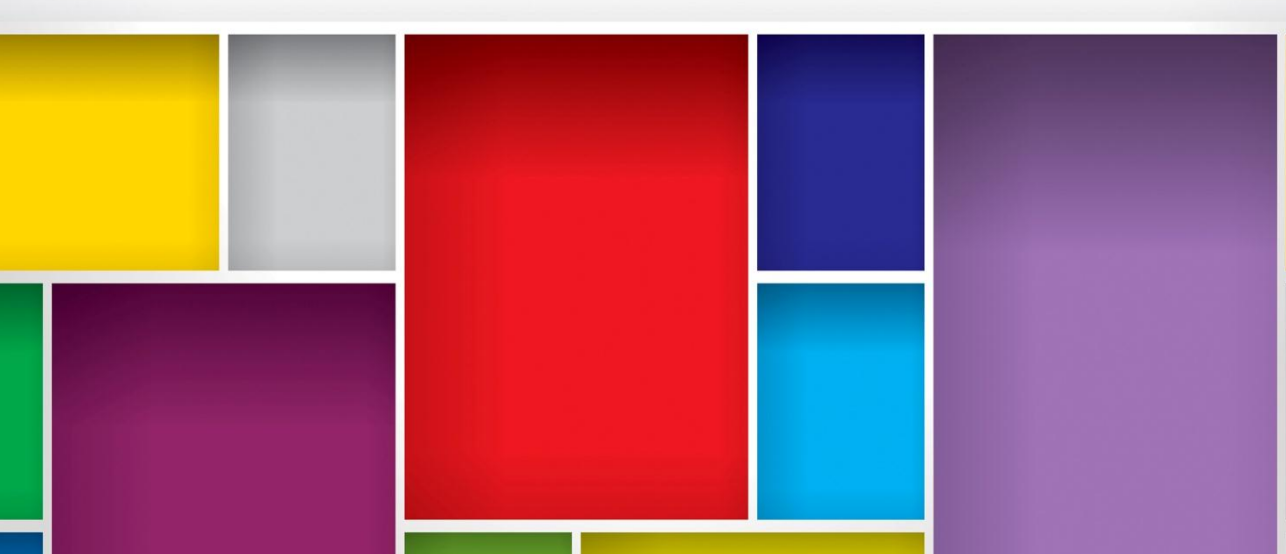

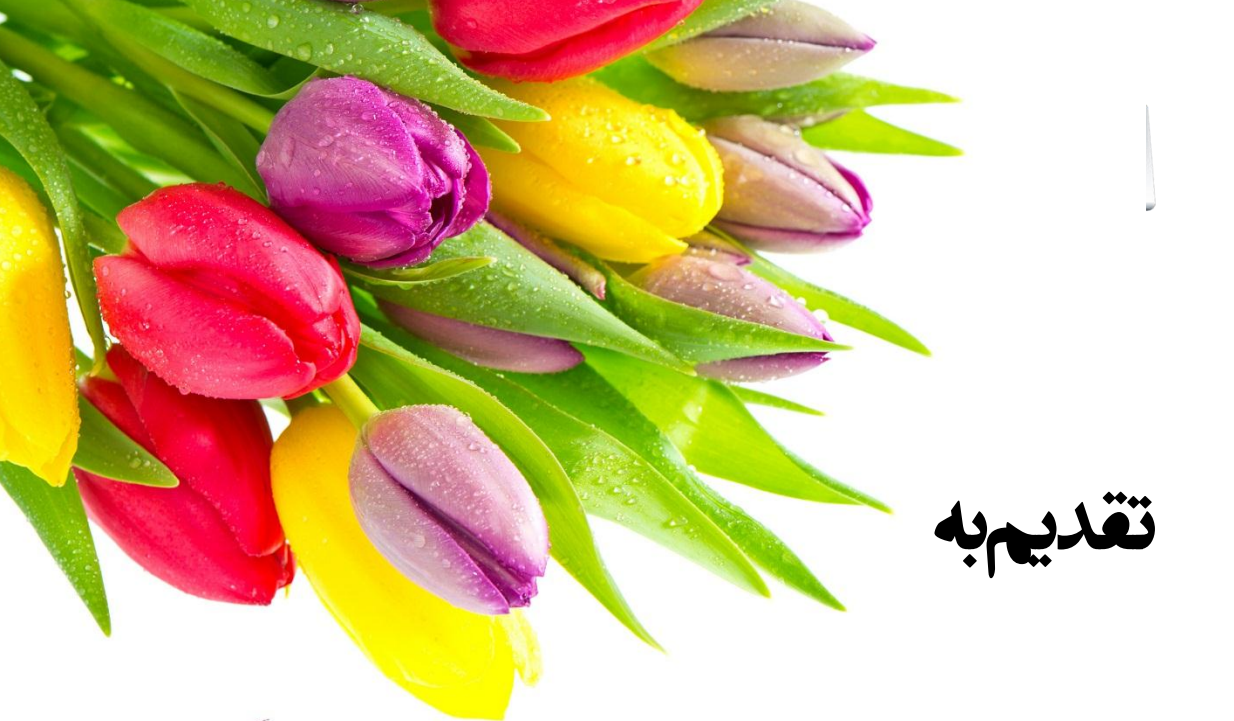

مادر عزیزتر از جانم، همسر مهربانم و فرزند دلبندم

| ۱۳     | ۱–۱) معرفی نرمافزار                                                   |
|--------|-----------------------------------------------------------------------|
| ۱۴     | ۱–۱–۱) قابلیتهای کلیدی نرمافزار                                       |
| ۱۵     | ۲-۱) نحوه نصب نرمافزار                                                |
| بزارها | <ol> <li>فصل اول: شروع به کار در محیط نرمافزار و تسلط بر ا</li> </ol> |
| ١٨     | <ul> <li>۱-۱) مفاهیم و اصطلاحات کورل دراو</li></ul>                   |
| 19     | ۱-۲) آشنایی با محیط کورل دراو                                         |
| ۲      | ۱ – ۳) شروع به کار در محیط نرمافزار                                   |
| ۲۳     | ۱ – ۴) معرفی ابزارهای ترسیم در محیط کورل                              |
| ۴۳     | ۱ –۵) ترسیم مستطیل                                                    |
| ۴۵     | ۱ – ۶) روشهای انتخاب یک شکل                                           |
| ۴۵     | ۱–۶–۱) استفاده از ابزار Pick                                          |
| ۴۶     | ۱–۶–۲) روشهای انتخاب تمام اشیا                                        |
| ۴۷     | سا-۶-۱) عملکرد گزینه Nudge درحرکت اشیا                                |
| ۴۷     | <ul> <li>۲–۱) تغییر اندازه اشیا</li> </ul>                            |
| ۴۸     | ۲−۲−۱) تغییر دادن سایز با استفاده از ابزار Pick                       |
| ۴۸     | (۸–۱) ذخیره فایل                                                      |
| ۵.     | ۹–۱) استفاده از قابلیت Undo و Redo                                    |
| ۵۱     | ۱۰–۱) مشاهده مشخصات فایل                                              |
| ۵۳     | ا-١١) گرفتن نسخه پشتیبان - BACKUP                                     |
| ۵۴     | ۱۲–۱۲) بستن فایل                                                      |

فهرست مطالب

6

| كردن فايل٩٥                                               | ۱–۱۳) باز ک   |
|-----------------------------------------------------------|---------------|
| له کردن صفحه به فایل و یا حذف صفحه                        | ۱ – ۱۴) اضاف  |
| ر نام صفحه                                                | ۱–۱۵) تغيير   |
| كردن صفحه۵۹                                               | ۱-۱۶) کپی     |
| ر جهت صفحه۶۱                                              | ۱ – ۱۷) تغيير |
| ی چند صفحه باهم۶۳                                         | ۱-۱۸)حذف      |
| دن چندین صفحه به فایل۶۳                                   | ۱ – ۱۹) افزو  |
| ر اندازه صفحات فایل۶۴                                     | ۲۰-۱) تغيير   |
| یف پسزمینه برای صفحات۶۶                                   | ۱–۲۱) تعری    |
| ر ترتیب صفحات۷۰                                           | ۱–۲۲) تغیی    |
| یادہ از خط کش ۷۲                                          | ۱ –۲۳) استف   |
| )<br>۱)    تغییر واحد اندازه گیری خط کش۷۴                 | 1-42-1        |
| مه شطر نجی (GRD)                                          | ۱ –۲۴) صفح    |
| نصات فایل (Document Properties)                           | ۲۵-۱) مشخ     |
| یم با استفاده از ابزار ترسیم آزاد و اعمال یکسری تنظیمات۷۷ | ۱ –۲۶) تر س   |
| ان شکل                                                    | ۱ –۲۷) دورا   |
| ﻪ ﮐﺮﺩﻥ ﺷﮑﻞ٨١                                              | ۱ – ۲۸) قرینا |
| ر ضخامت و نوع خط۸۱                                        | ۱–۲۹) تغییر   |
| یم با استفاده از ابزار بزیه۸۳                             | ۱ – ۳۰) ترس   |
| ر سانه هنری (Artistic Media)                              | ۱ – ۳۱) ابزار |
| یش خطوط با استفاده از ابزار SHAPE                         | ۱ – ۳۲) ویرا  |
| فت گردهای شکل و نحوه اضافه و یا حذف کردن گردها۹۲          | ۱ –۳۳) شناخ   |
| וده از ابزار PEN                                          | ۱ –۳۴) استف   |
| ان وارد کر دن (IMPORT)                                    | ۱ – ۳۵) فر ما |
| ر کردن Export                                             | ۱ –۳۶) صادر   |
| ا ، فابل PDF                                              | ۱ – ۳۷) تېد ي |
|                                                           |               |

| 2<br>Saaaaaa |                                                                   | X777-QX3          |
|--------------|-------------------------------------------------------------------|-------------------|
|              |                                                                   |                   |
|              |                                                                   |                   |
|              |                                                                   | 1818 B            |
|              | دن تصویر از طریق اسکنر ۱۰۴                                        | ۱ – ۳۸) وارد کرد  |
|              | رگ نمایی (ZOOM)                                                   | ۱ – ۳۹) ابزار بزر |
|              | از ابزار دست (Hand Tool)                                          | ۱ – ۴۰) استفاده   |
|              | ی نمایش تصویر (VEw)                                               | ۱ – ۴۱) حالتها    |
|              | حالت نمایش قاب سیمی(Wireframe)                                    | (1-191-1          |
|              | حالت نمایش DraftDraft                                             | (2-61-1           |
|              | حالت نمایش نرمال Normal                                           | (3-41-1           |
|              | حالت نمایش Enhanced                                               | (4-41-1           |
|              | رایشهای گرافیکی ۱۰۹                                               | ۱ - ۴۲) انجام وی  |
|              | فر مانهای منوی EDIT EDIT فر مانهای منوی EDIT                      | ۱ -۴۳) شناخت      |
|              | فرمان Undo و Undo ۴۱۱۴                                            | (1-42-1           |
|              | فرمان تکرا <i>ر</i> Repeat                                        | (۲-۴۳-۱           |
|              | فرمان Paste Special                                               | (۳-۴۳-1           |
|              | فرمان Duplicate                                                   | (۴-۴۳-1           |
|              | فرمان Clone                                                       | (0-42-1           |
|              | کپی کردن مشخصات آبجکتهای ترسیمشدهمشده مشخصات آبجکتهای ترسیم       | (8-42-1           |
|              | ردن اشیاء (GROUP)                                                 | ۱ – ۴۴) گروه ک    |
|              | کردن اشیاء انتخاب شده COMBINE کردن اشیاء انتخاب شده               | ۱ – ۴۵) ترکیب     |
|              | فل <i>کر</i> دن (Lock)فل کردن (Lock) میں ایک دن (Lock) میں ایک دن | ۱ -۴۶) فرمان ق    |
|              | <b>IYI</b> Convert Outline to Object                              | ۱ – ۴۷) فرمان ۲   |
|              | ۱۲۳Transformation                                                 | ۱ – ۴۸) فرمان ۶   |
|              | فرمان تغییر مکان (Position)                                       | (1-141-1          |
|              | فرمان چرخش (Rotation)                                             | (2-68-1           |
|              | فرمان تغییر مقیاس (Scale)                                         | (٣-۴٨-1           |
|              | تغيير اندازه شئ (Size)                                            | (۴-۴۸-1           |
|              | فرمان ا <i>ر</i> یب کردن (Skew)                                   | (0-41-1           |

| 5 - 4                                                                        |                  |
|------------------------------------------------------------------------------|------------------|
| برمان تراز و توزیع اشیا (Align and Distribute)                               | ا ـ ۴۸ (۶) ف     |
| سول مر تبسازی (Orders)                                                       | ۱ - ۴۹) شناخت ام |
| و تغییر در اشیا با ابزارهای جعبهابزار با استفاده از ابزار زبر کردن ( ROUGHEN | ۱ – ۵۰) ویرایش و |
| ۱۳۰                                                                          | (Brush           |
| حوه کار با ابزار متن و جاگذاری جدول۳۳                                        | ۲) فصل دوم: ن    |
| ۱۳۵(Artistic Text) ر                                                         | ۱-۲) متن هنری    |
| , پاراگرافی (PARAGRAPH TEXT)                                                 | ۲–۲) ایجاد متن   |
| ىتن (EDIT TEXT <b>)</b>                                                      | ۲–۳) ویرایش ه    |
| متن (Text Properties)                                                        | ۴-۲) تنظیمات     |
| ی متن (Columns)                                                              | ۲-۵) ستونبنده    |
| ، متن بر مسیر (Fit Text To Path)                                             | ۲–۶) قرار دادن   |
| عداسازی متن از مسیر (Break Text Apart)                                       | ۲-۶-۲) ج         |
| ساف کردن متن (Straighten Text)                                               | o (Y-8-Y         |
| ن در اطراف اشکال (WRAP PARAGRAPH)                                            | ۲-۷) چیدن متن    |
| متن توسط ابزار Shape Tool                                                    | ۸–۸) ویرایش م    |
| ، حرف از متن                                                                 | ۲–۹) تغییر یک    |
| ىرمان Convert to Curve روى متن                                               | ۲-۱۰)عملکرد ف    |
| ول Table                                                                     | ۲–۱۱) کار با جدو |
| ضافه کردن سطر و ستون به جدول ۱۵۵                                             | ol (1-11-7       |
| نتخاب سلول، سطر، رديف و يا كل جدول                                           | 51 (Y-11-Y) I;   |
| عذف سطر و یا ستون ۱۵۶                                                        | > (٣-11-٢        |
| مسایز کردن سلولها۹۵۶                                                         | ۲-۱۱-۲) ه        |
| کی کردن سلولها ۱۵۷                                                           | ۲–۱۱–۵) یا       |
| قسيم كردن سلول ۱۵۷                                                           | ۲–۱۱–۲) ت        |
| غيير رنگ پسزمينه جدول ۱۵۸                                                    | ۲–۱۱–۲) ت        |

| 169            | −۱۱– (Border) نمایش و عدم نمایش حاشیه جدول (Border)    |
|----------------|--------------------------------------------------------|
| 181            | فصل سوم: توانایی کار با لایهها                         |
| 184            | -۱-۱) ترسیم و ایجاد اشیا در لایه                       |
| 180            | َ) جابهجایی لایهها، صفحات و محتویات آنها               |
| 188 Object Mar |                                                        |
| 187            | ) نمایش دادن، قفل کردن و چاپ کردن لایه ها              |
| ۱۶۸Овјес       | )<br>) بررسی حالتهای مشاهده و ویرایش در پالت T MANAGER |
| 189            | ) صفحه اصلی (Master Page)                              |
| ۱۷۰            | Guides لايه (                                          |
| ١٧١            | Grib لايه (Grib) (                                     |
| ۱۷۱            | Desktop لايه (                                         |
| ۱۷۳            | فصل چهارم: توانایی ایجاد جلوههای مختلف                 |
| ۱۷۴            | ) شناخت اصول کار با مجموعه ابزار تعاملی                |
| ۱۷۵            | ) جلوه آمیختگی (BLEND)                                 |
| ۱۷۶            | -۲-۱) معرفی جعبهابزار Blend                            |
| ۱۸۵            | ) جلوه کانتور (Contour)                                |
| ۱۸۶            | -۳-۱) معرفی جعبهابزار Contour                          |
| ۱۹۰            | ) جلوه اعوجاج(Distortion Tool)                         |
| 198            | ) جلوه سایه گذاری (DROP SHADOW <b>)</b>                |
| ۱۹۷            | -۵-۱) معرفی جعبهابزار Drop Shadow                      |
| ۲۰۰            | ) جلوه پوشش (Envelope)                                 |
| ۲۰۲            | ) جلوه برجستگی (Extrude)                               |
| ۲۱۱            | ) جلوه شفافیت (Transparency)                           |
| ۲۱۴            | ) افکت لنز Lens افکت لنز                               |
|                | 14 C A 6 00 00 10 96 x 54 45                           |

| لنز Color Add                                                    | (۲-۹-۴      |
|------------------------------------------------------------------|-------------|
| لنز Color Limit                                                  | (٣-٩-۴      |
| لنز Custom Color Map                                             | (۴-۹-۴      |
| ۲۱۹Fish Eye لنز Fish Eye                                         | (۵-9-۴      |
| ۲۲۰Heat Map لنز                                                  | (8-9-4      |
| لنز Invert                                                       | (7-9-4      |
| لنز Magnify النز                                                 | (λ-۹-۴      |
| لنز Tinted Grayscale لنز                                         | (9-9-۴      |
| لنز Transparency لنز                                             | (19-4       |
| لنز Wireframe                                                    | (11-9-۴     |
| جلوه پر سپکتيو(Add Perspective)                                  | ۴–۱۰)ایجاد  |
| فرمان Perspective ۲۲۳                                            | (1-1۴       |
| یم: تبدیل تصاویر بیتمپ (نقشه بیتی) به وکتور (برداری)و بالعکس ۲۲۵ | ۵) فصل پنج  |
| تصاویر برداری به نقشه بیتی (CONVERT TO BITMAP)                   | ۵–۱) تبدیل  |
| <b>ҮҮЛ</b> Скор Вітмар                                           | ۵–۲) فرمان  |
| ی تصاویر نقشه بیتی(RESAMPLE BITMAP)                              | ۵–۳) بازساز |
| ۲۳۰Bitmap Color Mask                                             | ۵–۴) فرمان  |
| ، رنگی(Color Mode)                                               | ۵–۵) مدهای  |
| مد <i>ر</i> نگی CMYK                                             | (1-0-0      |
| مد <i>ر</i> نگی RGB                                              | ۵-۵) (۲     |
| مد <i>ر</i> نگی CMY                                              | ۵-۵-۳)      |
| مد <i>ر</i> نگی Web Safe Colors                                  | ۵-۵-۴)      |
| مد <i>ر</i> نگی HSB                                              | ۵-۵-۵)      |
| مد <i>ر</i> نگی LAB                                              | ۵-۵) (۶     |
| مد رنگی Gray Scale                                               | ۵–۵)        |

| ۲۳۵                                                      | Mod             | ) منوی E        |
|----------------------------------------------------------|-----------------|-----------------|
| ۲۳۶Black and White(1-bit)                                | گزينه           | (1-8-           |
| ۲۳۸ Gray Scale (8 -bit) .                                | گزينه           | (۲-۶-           |
| ۲۳۸ Duotone (8-bit)                                      | گزينه           | (٣-۶-           |
| ۲۴۰                                                      | گزينه           | (۴-۶-           |
| ِ نور تصاویر۲۴۰                                          | ر نگ و          | ) ويرايش        |
| ور و رنگ (Contrast Enhancement <b>)</b>                  | تضاد ن          | ()-Y-           |
| زی خودکار (Local Equalization)                           | هم ترا          | (Y-Y-           |
| فام (Tone Curve)                                         | منحنى           | (٣-٧-           |
| بی، تضاد و شدت Brightness, Contrast, Intensity           | روشناي          | (۴–V–           |
| رنگ (Color Balance <b>).</b>                             | تعادل           | (۵-V-           |
| ۲۴۷(Gamma                                                | <b>گاما (</b> a | (F-V-           |
| اشباع و روشنی ( Hue/Saturation/Lightness ) اشباع و روشنی | رنگ، ا          | (Y-Y-           |
| نتخابی (Selective Color <b>)</b>                         | رنگ ان          | ( <b>A</b> -Y-  |
| ینی رنگ (Replace Color)                                  | جايگز           | (۹–۷–           |
| دایی (Desaturate)                                        | رنگزه           | () •-Y-         |
| ببانی شده توسط CoreLDRAW                                 | ای پشت          | ) فرمتھ         |
| ВІТМА به تصویر برداری вітма                              | صوير P          | ) تبدیل ت       |
| ا فیلترها                                                | م: کار با       | فصل ششا         |
| ۲۵۷۴                                                     | PLUG-IN         | <b>) نصب</b> ۵۵ |
| دی (3D Effect)                                           | ى سەبع          | ) فيلترها;      |
| جلودهای هنری (Art Strokes)                               | ی گروہ          | ) فيلترها;      |
| BLUR (محو شدن) ۲۶۲                                       | ی گروہ          | ) فيلترها       |
| CAMERA (دوربین عکاسی)                                    | ی گروہ          | ) فيلترها;      |
| Color Transform (د گر گونی رنگ)                          | ی گروہ          | ) فيلترها;      |

| فیلترهای گروه Contour ۲۶۶                                     | (1-8-8        |
|---------------------------------------------------------------|---------------|
| نیلترهای Creative(خلاقانه)                                    | ۷-۶) گروه ف   |
| ای گروه Distort (تحریفکننده) ۲۶۸                              | ۸–۶) فیلتره   |
| ای گروه NOISE (نویز) ۲۷۰                                      | ۹-۶) فیلتره   |
| ای Sharpen (واضحکننده) ۲۷۱                                    | ۶–۱۰) فیلتر ه |
| نم: طراحی صفحات وب با استفاده از کورل دراو                    | ۷) فصل هفت    |
| , صفحات وب در CoreLDRAW                                       | ۱-۷) طراحی    |
| نوارابزار اینترنت ۲۷۴                                         | (1-1-4        |
| ایجاد Rollover در طراحی دکمههای وب۲۷۵                         | (4-1-4        |
| کاربرد اشیا در وب ۲۷۸                                         | (٣-١-٧        |
| زبانه اینترنت در پالت Object Properties زبانه اینترنت در پالت | (1°-1-V       |
| فرمتهای ساز گار در وب۲۸۱                                      | (Δ- I - V     |
| ایجاد متن ساز گا <i>ر</i> با وب۲۸۳                            | (8-1-V        |
| ایجاد پسزمینه برای صفحههای وب۲۸۴                              | (Y-)-Y        |
| تنظيم ابعاد صفحه وب ۲۸۵                                       | (A-1-Y        |
| ىتم: سيمبل ها و تراز اشياء۲۸۷                                 | ۸) فصل هش     |
| ، ساخت یک سیمبل ۲۸۸                                           | ۱-۸) مراحل    |
| ن سیمبل ساختهشده۲۹۰                                           | ۸–۲) ویرایث   |
| ستفاده از سیمبل ۲۹۴                                           | ۸-۳) نحوه ا   |
| بدیل سیمبل به شیء Revert to object                            | ۸-۴) نحوه ت   |
| سیمبل ساختهشده به کتابخانه سیمبلها۲۹۶                         | ۸–۵) انتقال   |
| ه سیمبلهای موجود در یک فایل۲۹۹                                | ۸–۶) مشاهد    |
| <sub>۱</sub> : پروژههای کاربردی با استفاده از کورل۳۰۱         | ۹) فصل نهم    |
| ن بار کد زدن در کورل ۳۰۲                                      | ۹-۱) آموزش    |

| ۳۰۴ | ۲-۹) آموزش ساخت لوگو رنگی در کورل        |
|-----|------------------------------------------|
| ۳۰۵ | ۹-۲-۹) مراحل انجام کار                   |
| ۳۱۸ | ۳–۹) طراحی کارت ویزیت۳) طراحی کارت ویزیت |
| ٣٢٣ | ۱۰) فصل دهم: چاپ و تنظیمات آن            |
| ۳۲۷ | ۱۱) لغت و اصطلاحات تخصصی گرافیک          |

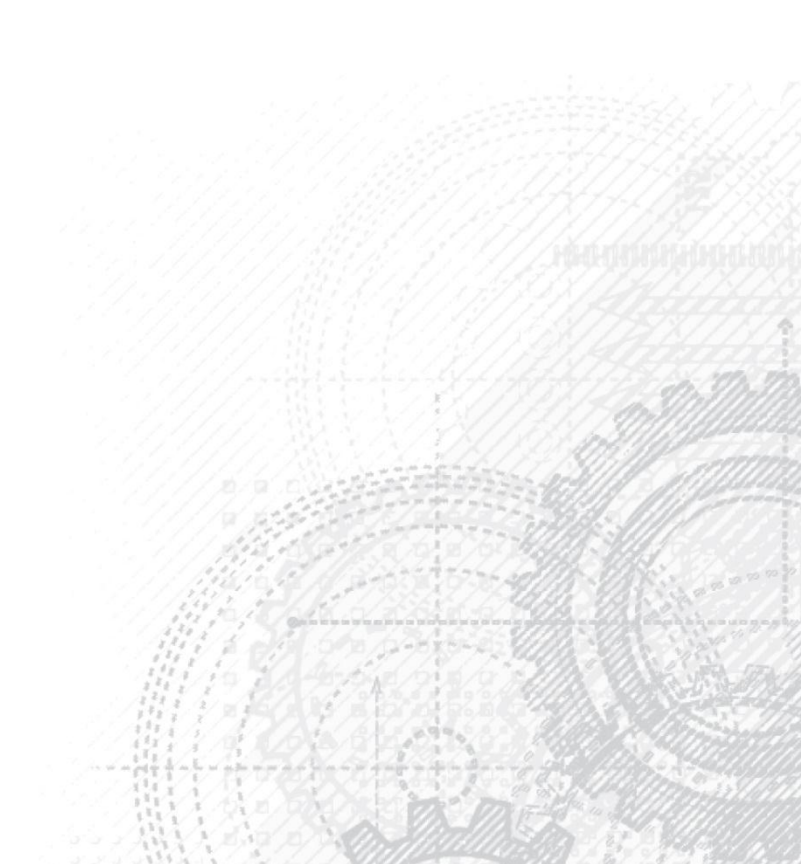